# Workday Job Aid: View Paycheck/Payslip

11 Steps <u>View most recent version</u>

Created by

Alex Drabik

Creation Date Nov 26, 2024

Last Updated Nov 26, 2024

Navigate to the Workday home page.

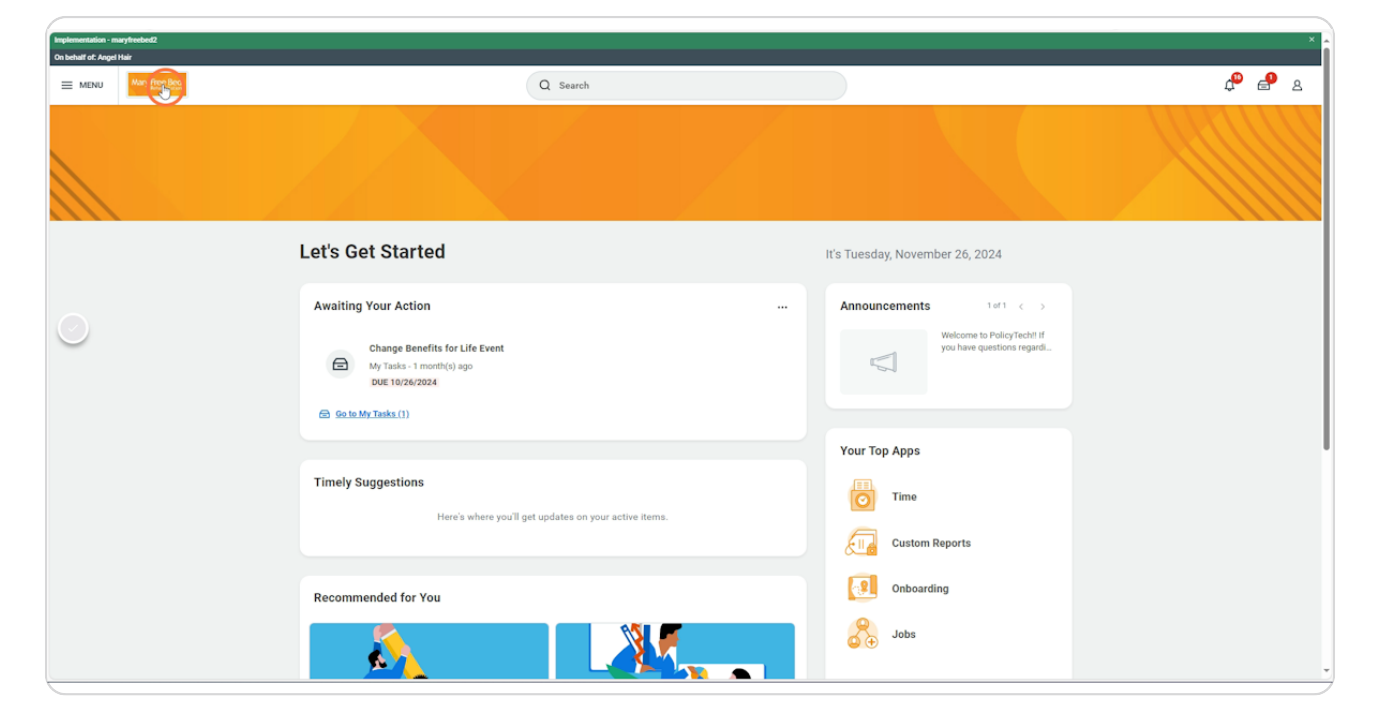

### Click your Profile icon.

| Implementation - maryfreebed2<br>On behalf of: Angel Hair |                                                                               | x<br>Purite do behalf af. Angel Mar                    |
|-----------------------------------------------------------|-------------------------------------------------------------------------------|--------------------------------------------------------|
| Mary Free Bed                                             | Q Search                                                                      |                                                        |
|                                                           |                                                                               |                                                        |
|                                                           | Let's Get Started                                                             | It's Tuesday, November 26, 2024                        |
|                                                           | Awaiting Your Action                                                          | Announcements 1 of 1 < >                               |
|                                                           | Change Benefits for Life Event<br>My Tasks - 1 month(s) ago<br>D0E 16/26/2024 | Welcome to PulayTecht If<br>you have questions regard. |
|                                                           | Se to My Tasks (1)                                                            |                                                        |
|                                                           | Timely Suggestions<br>Here's where you'll get updates on your active items.   | Your Top Apps Time Custom Reports                      |
|                                                           | Recommended for You                                                           | Onboarding                                             |
|                                                           |                                                                               | 🚴 Jobs                                                 |

#### STEP 3

### Click "View Profile".

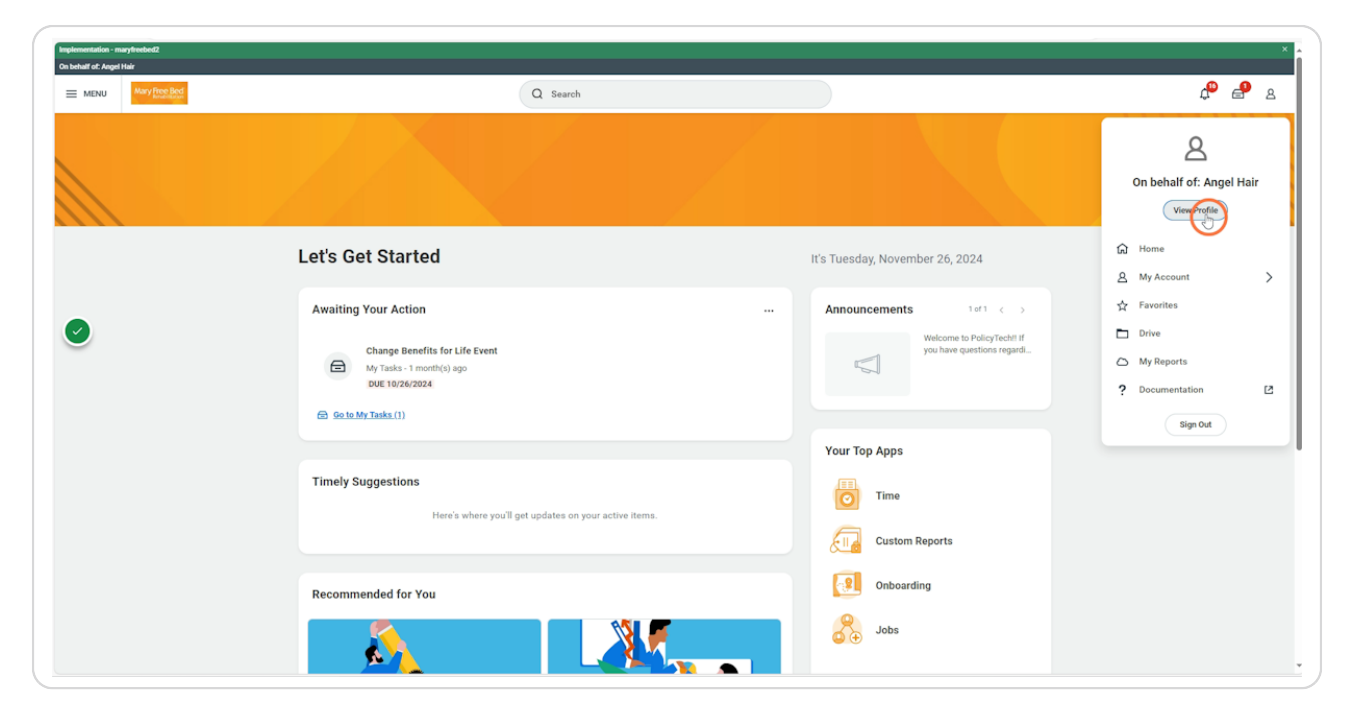

# Click the Pay icon.

|                                                                                                   |                                                                                              |                                                                                                    | ×                                                                                                    |
|---------------------------------------------------------------------------------------------------|----------------------------------------------------------------------------------------------|----------------------------------------------------------------------------------------------------|----------------------------------------------------------------------------------------------------|
|                                                                                                   | Q Search                                                                                     |                                                                                                    | 4° 🔒 😫                                                                                                    |
| Location     Mary Free Bed Rehabilitation Hospital     Position Tifle     Registered Nurse_1148.H | Manager     Las Wilson     Sepervisory Departication     Nursing Addres, 51002 (Lins Wilson) | Upload My Experience                                                                                                    |                                                                                                    |
|                                                                                                   |                                                                                              |                                                                                                    |                                                                                                    |
|                                                                                                   |                                                                                              |                                                                                                    |                                                                                                    |
|                                                                                                   |                                                                                              |                                                                                                    |                                                                                                    |
|                                                                                                   |                                                                                              |                                                                                                    |                                                                                                    |
|                                                                                                   | Locion<br>May free Be Readotation Hospital     Beginteed Name, 1140.8                        | Q       Sarch         Image: Sarch Marger of Sarch Hought       Image: Sarch Class Marger of Sarch Class Marger of Sarch C | Image: Continue Margine Expendence Margine Margine Mar |

### STEP 5

# Click the "Payslips" tab.

| On behalf of: Angel Hair               |                                               |                                                    |                                        | ٩                       | Search                                 |                                        |                              |                 |                |                   |                                         |                   |        |                      |                                  | d <mark>e</mark> | <b>_</b> |
|----------------------------------------|-----------------------------------------------|----------------------------------------------------|----------------------------------------|-------------------------|----------------------------------------|----------------------------------------|------------------------------|-----------------|----------------|-------------------|-----------------------------------------|-------------------|--------|----------------------|----------------------------------|------------------|----------|
| Angel Hair<br>Registered Nurse, 1148.H | Tax Elections                                 | Payment E                                          | lections                               |                         |                                        |                                        |                              |                 |                |                   |                                         |                   |        |                      |                                  |                  |          |
| Action<br>B<br>Team                    | Worker<br>Company<br>Work State<br>Home State | Angel Hair<br>Mary Free Be<br>Michigan<br>Michigan | d Rehabilitation Hospital              |                         |                                        |                                        |                              |                 |                |                   |                                         |                   |        |                      |                                  |                  |          |
| 🔂 Job                                  | Federal<br>Withholding                        | 1 item                                             |                                        |                         |                                        |                                        |                              |                 |                |                   |                                         |                   |        |                      | XII III                          | ≂ o‰ ⊡ ." Ш      | E        |
| Benefits                               | Federal<br>W-4<br>Election                    | Effective Date                                     | Marital Status                         | Number of<br>Allowances | Extra Withholding                      | Multiple<br>Jobs or<br>Spouse<br>Works | Total<br>Dependent<br>Amount | Other<br>Income | Deductions     | Nonresident Alien | Exempt from<br>NRA Additional<br>Amount | Lock In<br>Letter | Exempt | No<br>Wage/No<br>Tax | Last Updated                     | Last Updated By  | *        |
| Contact                                | ¢.                                            | 10/24/2024 S                                       | Single or Married filing<br>reparately | 0                       | 0.00                                   | No                                     | 2,000.00                     | 0.00            | 0.00           | No                | No                                      | No                | No     | No                   | 10/24/2024<br>09:14:38.510<br>AM | Angel Hair       | ÷        |
| A Personal                             | Update                                        | •                                                  |                                        |                         |                                        |                                        |                              |                 |                |                   |                                         |                   |        |                      |                                  |                  |          |
|                                        | State<br>Michigan Wr                          | thholding 1 item                                   |                                        |                         |                                        |                                        |                              |                 |                |                   |                                         |                   |        |                      |                                  | ⊽ 00 ⊞ .י ⊞      | ⊞        |
|                                        | State WH<br>Election                          | Effective Date                                     | Exemptions                             | Additional Amount       | Certificate of Non-<br>Residence Filed | Lock In<br>Letter                      | Exempt                       | MSRR<br>Exempt  | Domicile State | No Wage/No<br>Tax | Last Updated                            | Last Update       | ed By  | Print Comp           | lieted Form                      |                  | ^        |
|                                        | Q                                             | 10/24/2024                                         | 4                                      | 0.00                    | No                                     | No                                     | No                           | No              |                | No                | 10/24/2024<br>09:12:16.004 AM           | Angel Hair        |        | View                 | Completed Form                   | $\supset$        | Ŧ        |
|                                        | Update                                        | •                                                  |                                        |                         |                                        |                                        |                              |                 |                |                   |                                         |                   |        |                      |                                  |                  |          |

Click "View" or "Print" to access your payslip's information.

| Implementation - marytreebed2<br>On behalf of: Angel Hair |                                  |                         |          |                                       |                      |                     |      |       |          |          | × |
|-----------------------------------------------------------|----------------------------------|-------------------------|----------|---------------------------------------|----------------------|---------------------|------|-------|----------|----------|---|
| Many Hoe Boo                                              |                                  |                         | Q Sea    | irch                                  |                      |                     |      |       |          | ¢ e      | 8 |
| angel Hair                                                | Tax Elections Payment Ele        | ections Payslips        |          |                                       |                      |                     |      |       |          |          |   |
| Registered Nurse_1148.H                                   |                                  |                         |          |                                       |                      |                     |      |       |          |          |   |
|                                                           | Payslip Printing Details 1 item  |                         |          |                                       | Payslip Printing Det | alts                |      |       | 10 ⊞ ₹ 0 | · · ·    |   |
| Team                                                      | Mary Free Bed Rehabilitation Hos | spital                  |          |                                       | You do not receive a | paper copy of paysi | ps.  |       |          | -        |   |
| 88 Summary                                                | Print Multiple Payslips          |                         |          |                                       |                      |                     |      |       |          |          |   |
| det 🛱                                                     | Paveline 2 items                 |                         |          |                                       |                      |                     |      |       | 和田三山の    | a. י 🖩 🖽 |   |
| Benefits                                                  | Payment Date Pe                  | eriod Start Date Period | End Date | Company                               | Gross Amount         | Net Amount          | View | Print |          | A 100    |   |
| Absence                                                   | 08/02/2024 07,                   | 1/22/2024 07/27/        | 2024 1   | Mary Free Bed Rehabilitation Hospital | 4,615.00             | 3,288.32            |      | Print |          |          |   |
| D Pay                                                     | 08/02/2024 07/                   | /22/2024 07/27/         | 2024 1   | Mary Free Bed Rehabilitation Hospital | 0.00                 | 0.00                | View | Print |          | -        |   |
| A Personal                                                |                                  |                         |          |                                       |                      |                     |      |       |          |          |   |
| Career                                                    |                                  |                         |          |                                       |                      |                     |      |       |          |          |   |
|                                                           |                                  |                         |          |                                       |                      |                     |      |       |          |          |   |
|                                                           |                                  |                         |          |                                       |                      |                     |      |       |          |          |   |
|                                                           |                                  |                         |          |                                       |                      |                     |      |       |          |          |   |
|                                                           |                                  |                         |          |                                       |                      |                     |      |       |          |          |   |
|                                                           |                                  |                         |          |                                       |                      |                     |      |       |          |          |   |
|                                                           |                                  |                         |          |                                       |                      |                     |      |       |          |          |   |

### STEP 7

## Review your payslip information.

| MENU Mary Free Bed                           |                                                                                                    |            |       |        |                     | Q Search |        |          |                                         |                                             |                |            |                     |            | æ          | ₽        |
|----------------------------------------------|----------------------------------------------------------------------------------------------------|------------|-------|--------|---------------------|----------|--------|----------|-----------------------------------------|---------------------------------------------|----------------|------------|---------------------|------------|------------|----------|
| Payslip Angel Hair:                          | 07/27/2024 (USA Regular) - Complete                                                                                                    | -          |       |        |                     |          |        |          |                                         |                                             |                |            |                     |            |            |          |
| Previous Payslip (                           | Return to My Payslips Print                                                                                                    | Payslip In | image | ) Prin | t Multiple Payslips | Mo       | del My | Pay      |                                         |                                             |                |            |                     |            |            |          |
| ompany Information 1 item                    |                                                                                                    |            |       |        |                     |          |        |          | Address                                 |                                             |                |            |                     | \$         |            | ." 💷 🖪   |
| Mary Free Bed Rehabilitation Hos             | pital                                                                                                    |            |       |        |                     |          |        |          | 235 Wealth<br>Grand Rapi<br>United Stat | hy St SE<br>ids, MI 49503<br>tes of America |                |            |                     |            |            |          |
| ayslip Information 1 item                    |                                                                                                    |            |       |        |                     |          |        |          |                                         |                                             |                |            |                     | ,          |            | .r 🔳 🖪   |
| sme                                          | Employee ID                                                                                                    |            |       |        | Pay Period Begin    |          |        |          | Pay                                     | Period End                                  |                | Check Date |                     | Check Numb | ser        |          |
| Angel Hair                                   | 100034                                                                                                    |            |       |        | 07/14/2024          |          |        |          | 07/3                                    | 27/2024                                     |                | 08/02/2024 |                     |            |            |          |
| arrent and YTD Totals 2 items                |                                                                                                    |            |       |        |                     |          |        |          |                                         |                                             |                |            |                     | ×          |            | .r 💷 🖪   |
| Balance Period                               | Hour                                                                                                    | Worked     |       |        | Gross Pay           |          |        |          | Pre Tax D                               | Deductions                                  | Employee Taxes |            | Post Tax Deductions |            |            | Net Pay  |
| Current                                      |                                                                                                    | 11.00      |       |        | 4,615.00            |          |        |          |                                         | 0.00                                        | 1,326.68       |            | 0.00                |            |            | 3,288.32 |
| YTD                                          |                                                                                                    | 11.00      |       |        | 4,615.00            |          |        |          |                                         | 0.00                                        | 1,326.68       |            | 0.00                |            |            | 3,288.32 |
| arnings 5 items                              |                                                                                                    |            |       |        |                     | × 🗉 🖽    | ⇒ ole  | n. 🔳 🖿   | Employe                                 | ee Taxes 5 items                            |                |            |                     | ×          | ≣ = 06 ⊞ . | . III 🛙  |
|                                              |                                                                                                    |            |       |        |                     |          | YTD    | -        | Descri                                  | ption                                       |                |            |                     | Amount     |            | YTD      |
| Description                                  | Dates<br>07/22/2024 - 07/27/2024                                                                                                    |            | Hours | Rate   |                     | 000.00   | 0.00   | 3,000,00 | GASDI                                   |                                             |                |            |                     | 286.13     |            | 286.13   |
| Jonus Retention                              | The second second secon |            | 9.00  | 34.00  | -                   | 306.00   | 9.00   | 206.00   | Medica                                  | are                                         |                |            |                     | 66.92      |            | 66.92    |
| Jonus Retention                              | 07/22/2024 - 07/27/2024                                                                                                    |            | 2.00  | 34.00  |                     | 0000.000 | 2.50   | 306.00   |                                         |                                             |                |            |                     |            |            |          |
| Ponus Retention<br>Weetings/Supervisory Time | 07/22/2024 - 07/27/2024                                                                                                    |            |       |        |                     |          |        |          | Federa                                  | al Withholding                              |                |            |                     | 777.49     |            | 777.49   |

Click the PDF icon to view the payslip as a PDF.

| MENU Mary Louisian                   |                       |               |       |         | C                 | { Search    |            |                                     |                                                 |                |            |                     |              | ¢ e       | 52    |
|--------------------------------------|-----------------------|---------------|-------|---------|-------------------|-------------|------------|-------------------------------------|-------------------------------------------------|----------------|------------|---------------------|--------------|-----------|-------|
| ayslip Angel Hair: 07                |                       |               |       |         |                   |             |            |                                     |                                                 |                |            |                     |              |           |       |
| Previous Payslip                     | Return to My Payslips | Print Payslip | Image | Print I | Multiple Payslips | Model M     | y Pay      |                                     |                                                 |                |            |                     |              |           |       |
| ompany Information 1 item            |                       |               |       |         |                   |             |            |                                     |                                                 |                |            |                     | X            | ≣⊽⊡ .º    | Ⅲ ⊞   |
| Name                                 |                       |               |       |         |                   |             |            | Address                             |                                                 |                |            |                     |              |           | ^     |
| Mary Free Bed Rehabilitation Hospita |                       |               |       |         |                   |             |            | 235 Weal<br>Grand Ray<br>United Str | ithy St SE<br>pids, MI 49503<br>ates of America |                |            |                     |              |           |       |
| syslip Information 1 item            |                       |               |       |         |                   |             |            |                                     |                                                 |                |            |                     | ×            | ≣ ⊽ 🗆 .'  | Ⅲ ⊞   |
| ame                                  |                       | Employee ID   |       |         | Pay Period Begin  |             |            | Pa                                  | y Period End                                    |                | Check Date |                     | Check Number |           | ^     |
| Angel Hair                           |                       | 100034        |       |         | 07/14/2024        |             |            | 07)                                 | /27/2024                                        |                | 08/02/2024 |                     |              |           | -     |
| urrent and YTD Totals 2 items        |                       |               |       |         |                   |             |            |                                     |                                                 |                |            |                     | ∕≣ ⊞         | ≡ ob ⊡ .' | Ⅲ ⊞   |
| Balance Period                       |                       | Hours Worked  |       |         | Gross Pay         |             |            | Pre Tax                             | Deductions                                      | Employee Taxes |            | Post Tax Deductions |              | Ne        | t Pay |
| Current                              |                       | 11.00         |       |         | 4,615.00          |             |            |                                     | 0.00                                            | 1,326.68       |            | 0.00                |              | 3,21      | 88.32 |
| стр                                  |                       | 11.00         |       |         | 4,615.00          |             |            |                                     | 0.00                                            | 1,326.68       |            | 0.00                |              | 3,21      | 88.32 |
| amings 5 items                       |                       |               |       |         |                   |             | 6 m .r 🎟 😐 | Employ                              | yee Taxes 5 items                               |                |            |                     | ×1 #         | ▼ 06 ⊞ .' |       |
| Record office                        | Datas                 |               |       | 0.11    |                   | YTD         |            | Descr                               | ription                                         |                |            |                     | Amount       |           | YTD 1 |
| Bonus Retention                      | 07/22/2024 - 07/27/   | 2024          | 0.00  | 0.00    | An<br>3,0         | 00.00 0.00  | 3,000.00   | OASD                                | х                                               |                |            |                     | 286.13       | 21        | 86.13 |
| Meetings/Supervisory Time            | 07/22/2024 - 07/27/   | 2024          | 9.00  | 34.00   | 3                 | 06.00 9.00  | 306.00     | Medic                               | care                                            |                |            |                     | 66.92        |           | 66.92 |
|                                      |                       |               |       |         |                   |             |            | Feder                               | al Withholding                                  |                |            |                     | 777.49       | 7         | 77.49 |
| Drientation                          | 07/22/2024 - 07/27/   | 2024          | 27.50 | 34.00   | 9                 | 35.00 27.50 | 935.00     |                                     |                                                 |                |            |                     |              |           |       |

#### STEP 9

## Click Download to export your payslip PDF document.

| Mary Free Bed                  |                       |                     |       | ( a :             | Search   |            |                       |                |  |              | ф 🗗 в       |
|--------------------------------|-----------------------|---------------------|-------|-------------------|----------|------------|-----------------------|----------------|--|--------------|-------------|
|                                |                       |                     |       |                   |          |            |                       |                |  |              |             |
| Previous Payslip               | Return to My Payslips | Print Payslip Image | Print | Multiple Payslips | Model My | y Pay      |                       |                |  |              |             |
| Company Information 1 Item     |                       |                     |       |                   |          |            |                       |                |  |              | r 🗆 J 🖩 🏛   |
| Name                           |                       |                     |       |                   |          |            |                       |                |  |              | ^           |
|                                |                       |                     |       |                   |          |            |                       |                |  |              |             |
| Payslip Information 1 item     |                       |                     |       |                   |          |            | ×                     |                |  |              | - C 🖩 🖷     |
| <b>)</b>                       |                       |                     |       | Pay Period Begin  |          | Export     | Document              |                |  | Check Number |             |
|                                |                       |                     |       |                   |          |            |                       |                |  |              | v           |
| Current and YTD Totals 2 items |                       |                     |       |                   |          |            |                       |                |  | × II = d     | 6 m . m 🎟 📟 |
| Balance Period                 |                       | fours Worked        |       | Gross Pay         |          |            |                       | Employee Taxes |  |              | Net Pay     |
| Current                        |                       |                     |       |                   |          |            |                       |                |  |              |             |
|                                |                       |                     |       |                   |          |            |                       |                |  |              | 3,288.32    |
| Carnings Sitems                |                       |                     |       |                   |          | • 🗆 J 🖩 🖿  | Employee Taxes Sitems |                |  |              |             |
|                                |                       |                     | Rate  | Amoun             |          | YTD Amount |                       |                |  | Amount       | YTD *       |
| Bonus Retention                |                       |                     |       |                   |          |            |                       |                |  |              |             |
| Meetings/Supervisory Time      |                       |                     |       |                   |          |            | Medicare              |                |  |              |             |
|                                |                       |                     |       |                   |          |            | Federal Withholding   |                |  |              |             |
| Regular Hourty                 |                       |                     |       |                   |          |            | State Tax - MI        |                |  |              |             |
|                                |                       |                     |       |                   |          |            |                       |                |  |              |             |

Click "open file" in the Download drop down.

| MENU Mary Free Bed                    |                       |               |       |         | C                | Q Searc | h             |            |                                                |                                     |                |            | Anger_neir_07_27_2024_(USA | Regular)Complete (1 | )         |
|---------------------------------------|-----------------------|---------------|-------|---------|------------------|---------|---------------|------------|------------------------------------------------|-------------------------------------|----------------|------------|----------------------------|---------------------|-----------|
| Payslip Angel Hair: 07/               |                       |               |       |         |                  |         |               |            |                                                |                                     |                |            | Open tie                   |                     | a e       |
| Previous Payslip                      | Return to My Payslips | Print Payslip | Image | Print M | ultiple Payslips | ) ( M   | odel My       | Pay        |                                                |                                     |                |            |                            |                     |           |
| Company Information 1 item            |                       |               |       |         |                  |         |               |            | Address                                        |                                     |                |            | _                          | _                   | J         |
| Mary Free Bed Rehabilitation Hospital |                       |               |       |         |                  |         |               |            | 235 Wealthy 5<br>Grand Rapids<br>United States | St SE<br>, MI 49503<br>; of America |                |            |                            |                     |           |
| Payslip Information 1 item            |                       |               |       |         |                  |         |               |            |                                                |                                     |                |            |                            | ×I II -             | r 🗆 e 💷 🥅 |
| me                                    |                       | Employee ID   |       |         | Pay Period Begin |         |               |            | Pay Pe                                         | riod End                            |                | Check Date |                            | Check Number        | ^         |
| Angel Hair                            |                       | 100034        |       |         | 07/14/2024       |         |               |            | 07/27/                                         | 2024                                |                | 08/02/2024 |                            |                     | -         |
| Current and YTD Totals 2 items        |                       |               |       |         |                  |         |               |            |                                                |                                     |                |            |                            | 18 ₩ ▼ 0            | 6 m . m 🚥 |
| Balance Period                        |                       | Hours Worked  |       |         | Gross Pay        |         |               |            | Pre Tax Ded                                    | luctions                            | Employee Taxes |            | Post Tax Deductions        |                     | Net Pay   |
| Current                               |                       | 11.00         |       |         | 4,615.00         |         |               |            |                                                | 0.00                                | 1,326.68       |            | 0.00                       |                     | 3,288.32  |
| YTD                                   |                       | 11.00         |       |         | 4,615.00         |         |               |            |                                                | 0.00                                | 1,326.68       |            | 0.00                       |                     | 3,288.32  |
| Earnings 5 Items                      |                       |               |       |         |                  | /⊞ ⊞    | <b>∀ 00</b> 0 | 🗆 J 🏾 🖿    | Employee                                       | Taxes 5 items                       |                |            |                            | ×∃ ⊞ ⊽ 0            | l. e 🔳 🖽  |
| Description                           | Dates                 |               | Hours | Rate    |                  | Impant  | YTD           | YTD Amount | Descriptio                                     | on                                  |                |            |                            | Amount              | YTD       |
| Bonus Retention                       | 07/22/2024 - 07/27/   | 2024          | 0.00  | 0.00    | 3)               | ,000.00 | 0.00          | 3,000.00   | OASDI                                          |                                     |                |            |                            | 286.13              | 286.13    |
| Meetings/Supervisory Time             | 07/22/2024 - 07/27/   | 2024          | 9.00  | 34.00   |                  | 306.00  | 9.00          | 306.00     | Medicare                                       |                                     |                |            |                            | 66.92               | 66.92     |
| Orientation                           | 07/22/2024 - 07/27/   | 2024          | 27.50 | 34.00   |                  | 935.00  | 27.50         | 935.00     | Federal W                                      | lithholding                         |                |            |                            | 777.49              | 777.49    |
| Dependent Mounty                      | 07/22/2024 07/27/     | 2024          | 11.00 | 34.00   |                  | 374.00  | 11.00         | 174.00     | State Tax                                      | - MI                                |                |            |                            | 196.14              | 196.14    |
| regues cours                          | 077 EXTENDA - 077 E77 |               | 11,00 | 54.50   |                  |         |               | 374.00     |                                                |                                     |                |            |                            |                     |           |

### STEP 11

## View your PDF payslip.

|                                             |                                                    |                         |                   | _        |             |                   |                     |                                |                      |         |
|---------------------------------------------|----------------------------------------------------|-------------------------|-------------------|----------|-------------|-------------------|---------------------|--------------------------------|----------------------|---------|
| ∀ ∨ ∨ Draw ∨ ⊗   🔟   A*   846   Ask Copilot |                                                    |                         | - +               | ••       | 1 of        | 2   10   10       |                     |                                |                      | 9 8 8 2 |
|                                             |                                                    |                         |                   |          |             |                   |                     |                                |                      |         |
|                                             |                                                    |                         | Payslip: Ange     | el Hair: | 07/27/20    | 24 (USA Regula    | ir)                 |                                | 06:37 AM             |         |
|                                             |                                                    |                         |                   | - (      | Complete    |                   |                     |                                | Page 1 of 2          |         |
|                                             |                                                    |                         |                   |          |             | ( 🗟 )             |                     |                                |                      |         |
|                                             |                                                    |                         |                   |          |             | <u> </u>          |                     |                                |                      |         |
|                                             | Company Information                                |                         |                   |          |             |                   | _                   |                                |                      |         |
|                                             | Mary Free Bed Rehabilit                            | ation Hospital          | Name              |          |             |                   | 235 We              | Addre<br>althy St SE           | 65                   |         |
|                                             |                                                    |                         |                   |          |             |                   | Grand F<br>United S | Rapids, MI 49<br>States of Ame | 503<br>rrica         |         |
|                                             | Pavelin Information                                |                         |                   |          |             |                   |                     |                                |                      |         |
|                                             | News                                               | Constants II            | 0.00              | ded Beel |             | Dev Devled Ford   | Che                 | als Danta                      | Check                |         |
|                                             | Annel Maix                                         | Employee n              | 07/14/2024        | mod Begi | 07/07       | Pay Period End    | 08/02/2024          | CK Date                        | Number               |         |
|                                             | Leaffairtian                                       | 1000071                 | 077742024         |          | 01121       |                   | 000000000           |                                |                      |         |
|                                             | Current and YTD Tota                               | s                       |                   | -        |             |                   |                     |                                |                      |         |
|                                             | Balance Period                                     | Worked                  | Gross Pay         | Pre Ta   | x Deduction | ns Employee Taxes | Post Tax            | Deductions                     | Net Pay              |         |
|                                             | Current<br>YTD                                     | 11.00                   | 4,615.00 4,615.00 |          | 0.          | 00 1,326.68       |                     | 0.00                           | 3,288.32<br>3,288.32 |         |
|                                             | Earnings                                           |                         |                   |          |             |                   |                     |                                |                      |         |
|                                             | Descriptio                                         | 0                       | Dates             | Hours    | Date        | Amount            |                     | YTD                            | VTD Amount           |         |
|                                             | Bonus Retention                                    |                         | 07/22/2024 -      | 0.00     | 0.00        |                   | 3,000,00            | 0.00                           | 3,000,00             |         |
|                                             | Meetings/Supervisory Ti                            | me                      | 07/27/2024        | 9.00     | 34.00       |                   | 306.00              | 9.00                           | 306.00               |         |
|                                             | Orientation                                        |                         | 07/27/2024 -      | 27.50    | 34.00       |                   | 935.00              | 27.50                          | 935.00               |         |
|                                             | Regular Hourly                                     |                         | 07/27/2024 -      | 11.00    | 34.00       |                   | 374.00              | 11.00                          | 374.00               |         |
|                                             |                                                    |                         | 07/27/2024        |          | То          | xai:              | 4,615.00            |                                | 4,615.00             |         |
|                                             | Employee Taxes                                     |                         |                   |          |             |                   |                     |                                |                      |         |
|                                             | Descripti                                          | on                      |                   |          | Amount      |                   |                     | YTD                            |                      |         |
|                                             | Medicare                                           |                         |                   |          |             | 286.1             | 3                   |                                | 286.13<br>66.92      |         |
|                                             | Federal Withholding<br>State Tax - MI              |                         |                   |          |             | 777.4             | 9<br>4              |                                | 777.49 196.14        |         |
|                                             |                                                    |                         | Total:            |          |             | 1,326.6           | 8                   |                                | 1,326.68             |         |
|                                             | Taxable Wages                                      |                         |                   |          |             |                   |                     |                                |                      |         |
|                                             |                                                    | Description             |                   |          |             | Amount            |                     | ŶĨ                             | D                    |         |
|                                             | Medicare - Taxable Wage                            | i<br>Ies                |                   |          |             | 4,6               | 15.00               |                                | 4,615.00             |         |
|                                             | Federal Withholding - Ta<br>State Tax Taxable Wage | ixable Wages<br>es - MI |                   |          |             | 4,6               | 15.00               |                                | 4,615.00<br>4,615.00 |         |
|                                             | Withholding                                        |                         |                   |          |             |                   |                     |                                |                      |         |
|                                             |                                                    | Descriptio              | n                 |          |             | Federal           |                     |                                | Work State           |         |